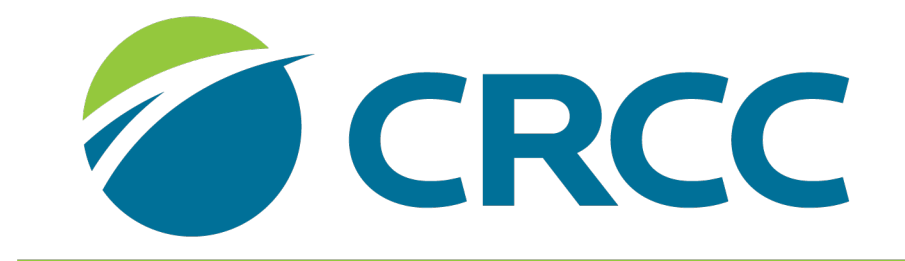

COMMISSION ON REHABILITATION COUNSELOR CERTIFICATION Applying for the CRC Examination: Category 2 Student

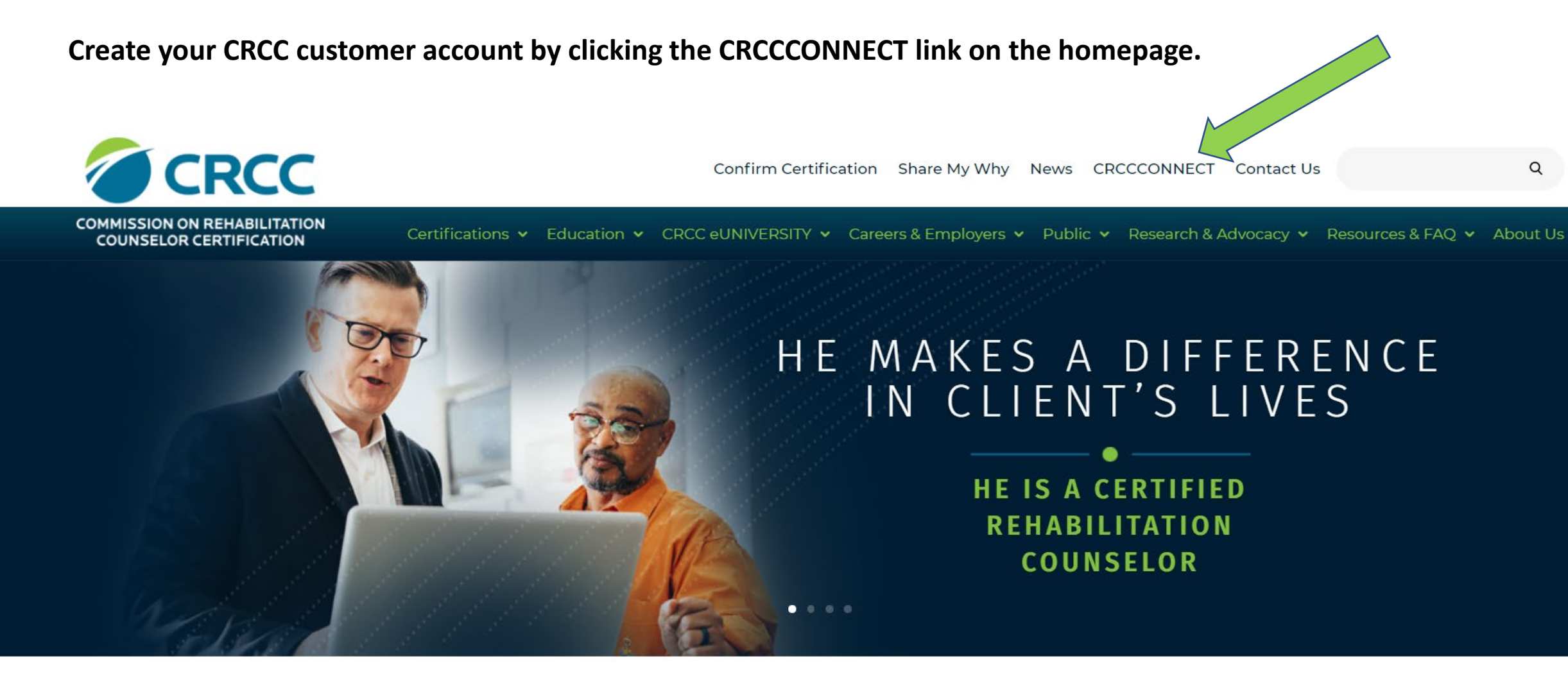

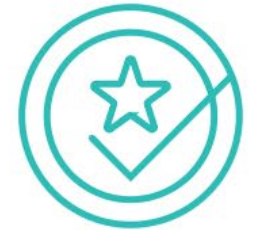

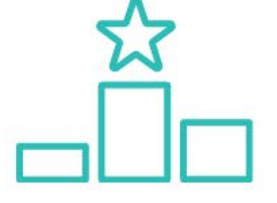

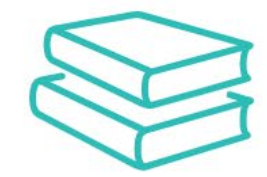

#### **GET CERTIFIED**

#### **STAY CERTIFIED**

#### **KEEP LEARNING**

#### Once you've created a customer account, you'll see the Apply for CRC Certification Exam link.

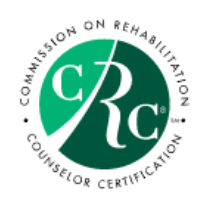

Welcome, you are signed in ( Sign Out ) 🛒 Cart 🧮 My Account

| 💄 My Contact Details              | Edit Primary Info                                                                                                    | My Certifications and Renewals  | 🔗 My CRCC Links                                                                                                    |
|-----------------------------------|----------------------------------------------------------------------------------------------------|---------------------------------|----------------------------------------------------------------------------------------------------|
| Name:<br>Customer ID:<br>Company: | Dr. Susie Brown<br>424798<br>na<br>1699 E Woodfield RD Ste 300<br>Schaumburg, IL, 60173-4957<br>UNITED STATES<br>☐ (847)944-1325<br>∞ sbrown@crccertification.com | Credential Status Valid Through | Apply for CRC Certification Exam<br>CRCC eUNIVERSITY Catalog<br>CRCC eUNIVERSITY Annual Savings Plan<br>My CRCC eUNIVERSITY Courses<br>My Invoices<br>My Contact Info<br>My Expertise & Languages<br>Confirm Certification Status<br>Locate a Certified Professional<br>CE Providers<br>whange My Password |
|                                   | <b>V</b> Edit Demographics                                                                                                    |                                 |                                                                                                    |

| ✓ My Recent Invoices |              |       |                             |             |                            |  |
|----------------------|--------------|-------|-----------------------------|-------------|----------------------------|--|
| Invoice              | Invoice Date | Total | Payment                     | Balance Due | Cancel Qty                 |  |
|                      |              |       | Not available at this time. |             |                            |  |
|                      |              |       |                             |             | <b>Q</b> View All Invoices |  |

#### When you click the link, you'll begin the application process. Read and respond to each question.

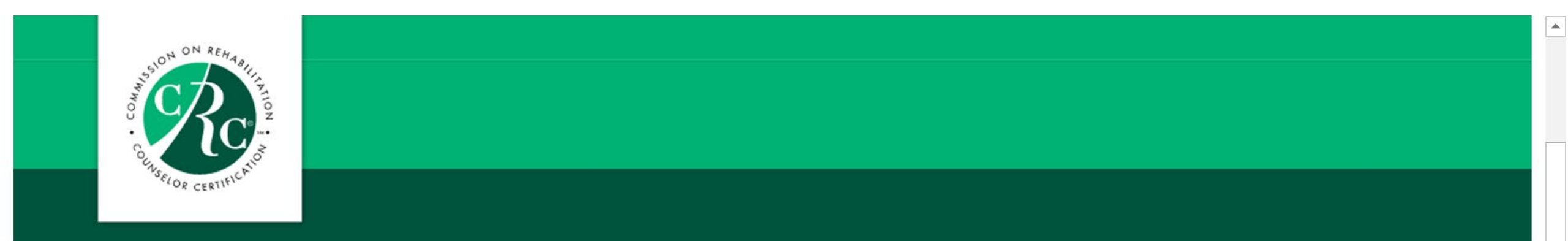

Based on your answers to the first few questions included in this application process, you will need to satisfy the Category 1, 2, or 3 requirements outlined in the CRC Certification Guide. Read each question before you select an answer.

Do you have or are you currently pursuing a master's degree in rehabilitation counseling (RC) or clinical rehabilitation counseling (CLRC)?

- If you are a student in a master's rehabilitation counseling or clinical rehabilitation counseling program, click the Yes button.
- If you are a graduate of a master's rehabilitation counseling or clinical rehabilitation counseling program, click the Yes button.
   If you need to change your answer to this question, please contact CRCC at 847-944-1325. Do NOT continue with the application process.

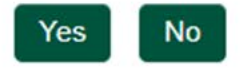

#### Since you are applying under Category 2, click the No button.

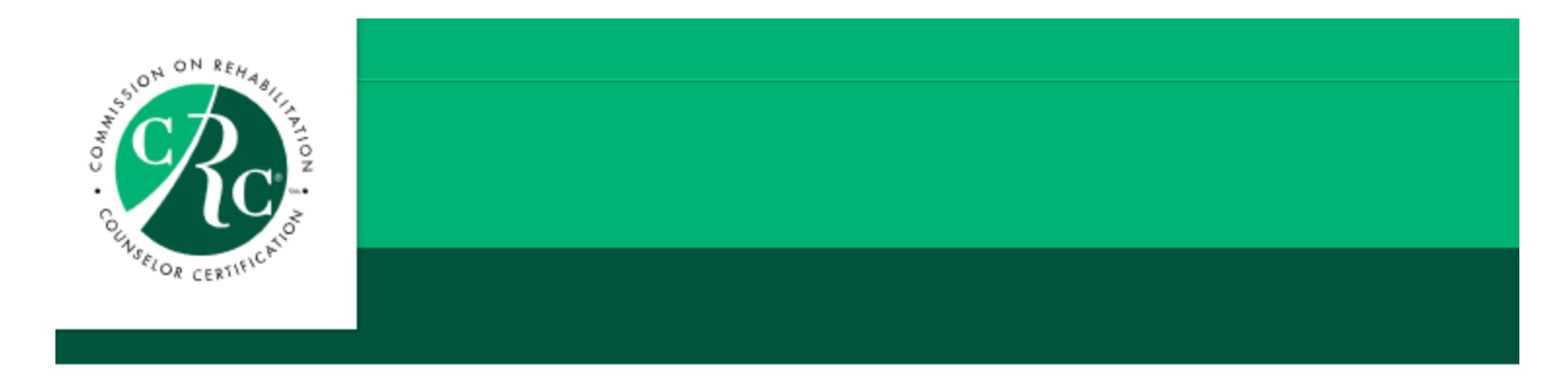

#### Did or do you attend a CACREP-accredited institution?

Unsure if your institution is accredited? Click here

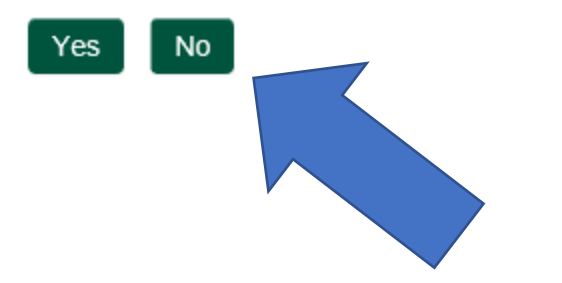

CRCC collects demographic information from all applicants. Please complete this section of the application. Click the Save and Continue button.

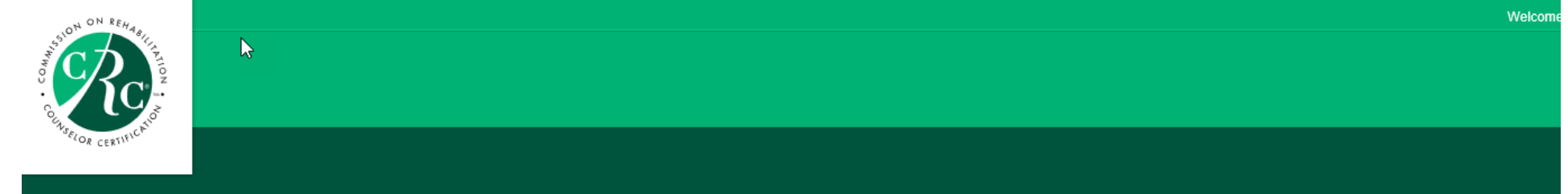

#### Demographic Information

CRCC collects this information to better serve our customers.

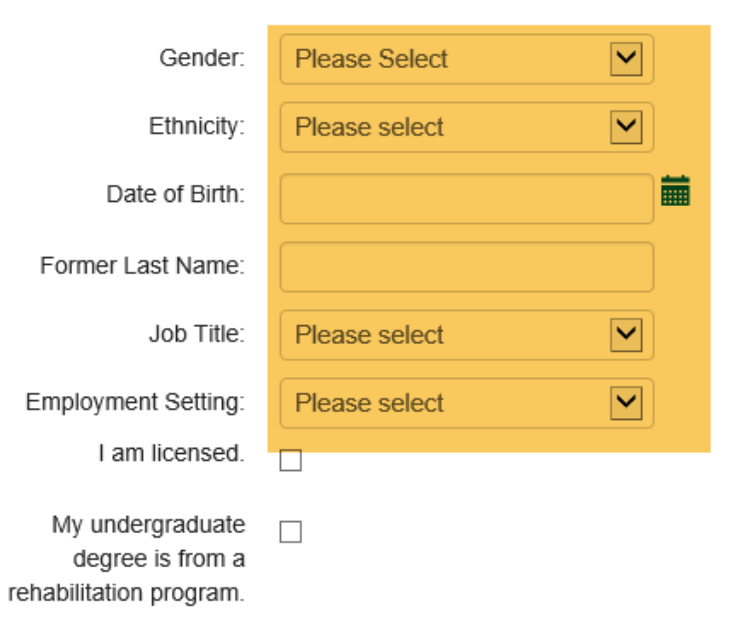

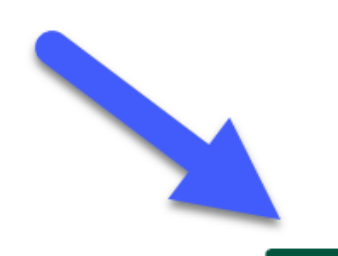

When your application requirements page opens, confirm you are a Category 2 applicant.

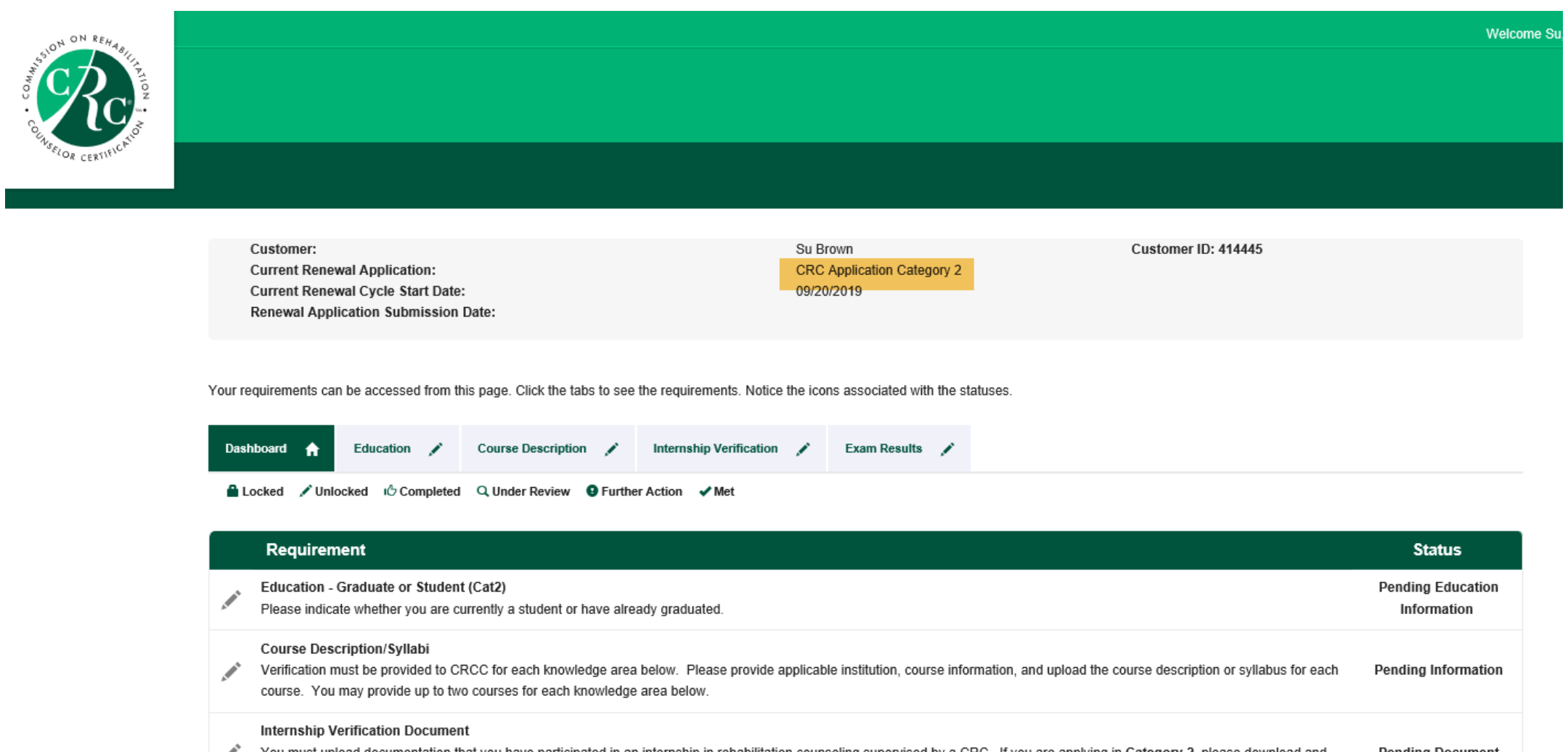

You must upload documentation that you have participated in an internship in rehabilitation counseling supervised by a CRC. If you are applying in Category 2, please download and complete this form. Return here to upload. If you are applying in Category 3, please download and complete this form. Return here to upload.

#### CRC Exam

The exam requirement will be met after you have taken the exam and receive a passing score. During the renewal application submission process, you will sign up for the next exam testing window and pay the applicable fee. Exam results will be posted on this page after you have taken the exam and CRCC receives exam scores.

#### Click the Education tab on your application requirements page.

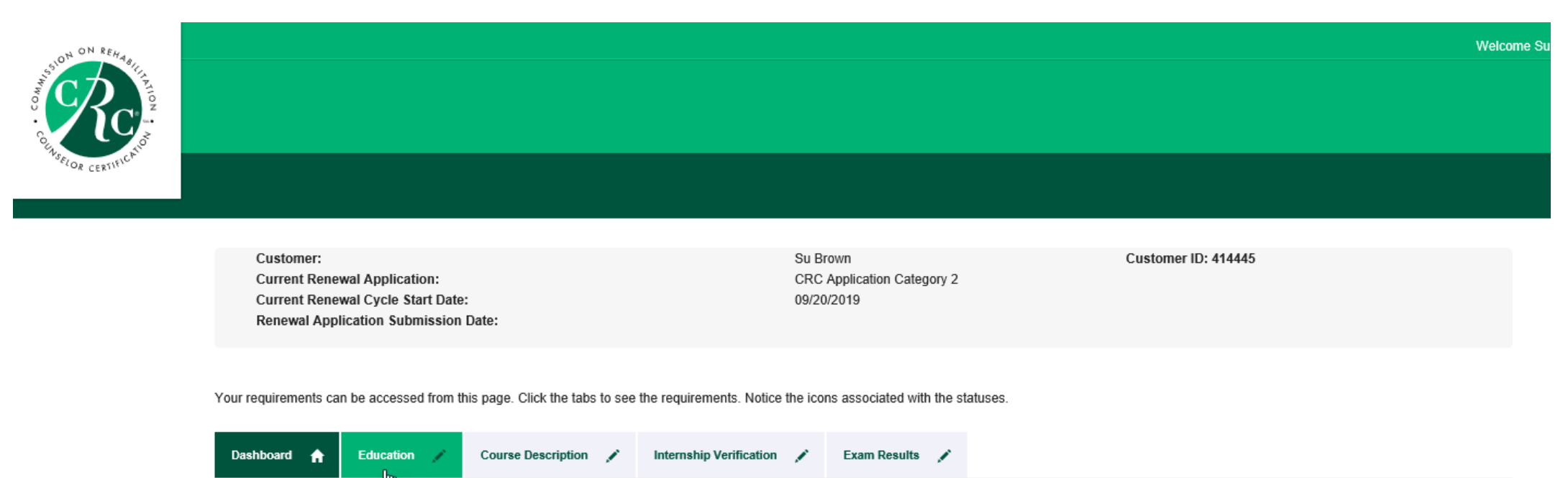

Locked 🖌 Unlocked 🗘 Completed Q Under Review 9 Further Action 🗸 Met

|        | Requirement                                                                                                    | Status                           |
|--------|----------------------------------------------------------------------------------------------------|----------------------------------|
| AMAT   | Education - Graduate or Student (Cat2)<br>Please indicate whether you are currently a student or have already graduated.                                                                                                    | Pending Education<br>Information |
| . Mart | Course Description/Syllabi<br>Verification must be provided to CRCC for each knowledge area below. Please provide applicable institution, course information, and upload the course description or syllabus for each<br>course. You may provide up to two courses for each knowledge area below.                                                                       | Pending Information              |
| Ameri  | Internship Verification Document<br>You must upload documentation that you have participated in an internship in rehabilitation counseling supervised by a CRC. If you are applying in Category 2, please download and<br>complete this form. Return here to upload. If you are applying in Category 3, please download and complete this form. Return here to upload. | Pending Document                 |
| Amat   | CRC Exam<br>The exam requirement will be met after you have taken the exam and receive a passing score. During the renewal application submission process, you will sign up for the next exam<br>testing window and pay the applicable fee. Exam results will be posted on this page after you have taken the exam and CRCC receives exam scores.                      | Pending Submission               |

#### Select Student and click the Select button.

| COLINSELOR CERTIFICATION |                                                                                       | elcome Su, |
|--------------------------|---------------------------------------------------------------------------------------|------------|
|                          | Dashboard 🏫 Education 🖍 Course Description 🖍 Internship Verification 🍂 Exam Results 🏈 |            |

🔒 Locked 🖍 Unlocked 🖒 Completed 🔍 Under Review 🧕 Further Action 🖌 Met

Please indicate whether you are currently a student or have already graduated.

⊖Graduate⊖Student

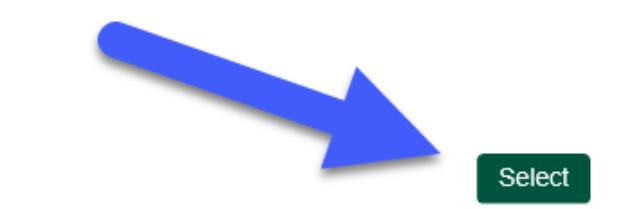

#### Your application requirements page will update. Click the Degree tab.

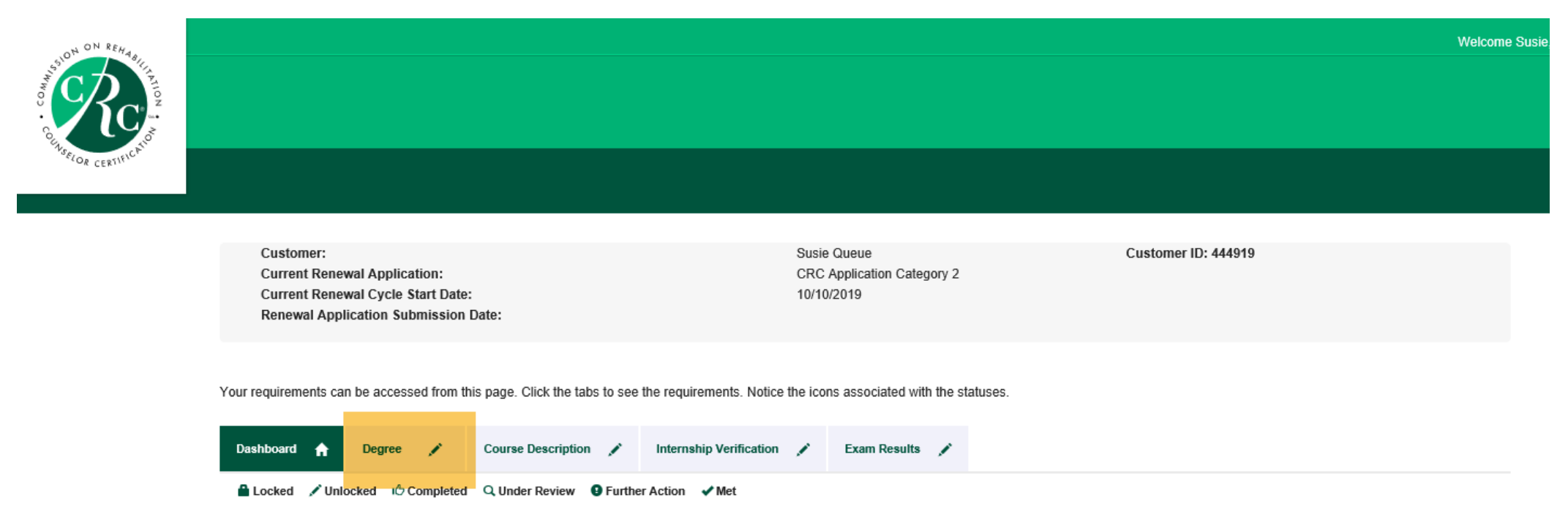

|       | Requirement                                                                                                    | Status                        |
|-------|----------------------------------------------------------------------------------------------------|-------------------------------|
| Amer  | Master's RC (Non-CACREP Accredited)<br>Applicants must submit degree information in order to be able to submit their application. This degree information includes the non-CACREP accredited institution attended, as well as<br>graduation date or anticipated graduation date, depending on whether the applicant is a student or graduate.                          | Pending Degree<br>Information |
| Amont | Course Description/Syllabi<br>Verification must be provided to CRCC for each knowledge area below. Please provide applicable institution, course information, and upload the course description or syllabus for each<br>course. You may provide up to two courses for each knowledge area below.                                                                       | Pending Information           |
| Amer  | Internship Verification Document<br>You must upload documentation that you have participated in an internship in rehabilitation counseling supervised by a CRC. If you are applying in Category 2, please download and<br>complete this form. Return here to upload. If you are applying in Category 3, please download and complete this form. Return here to upload. | Pending Document              |
| Amer  | CRC Exam<br>The exam requirement will be met after you have taken the exam and receive a passing score. During the renewal application submission process, you will sign up for the next exam<br>testing window and pay the applicable fee. Exam results will be posted on this page after you have taken the exam and CRCC receives exam scores.                      | Pending Submission            |

#### When your Degree requirements page opens, click the Add Degree button.

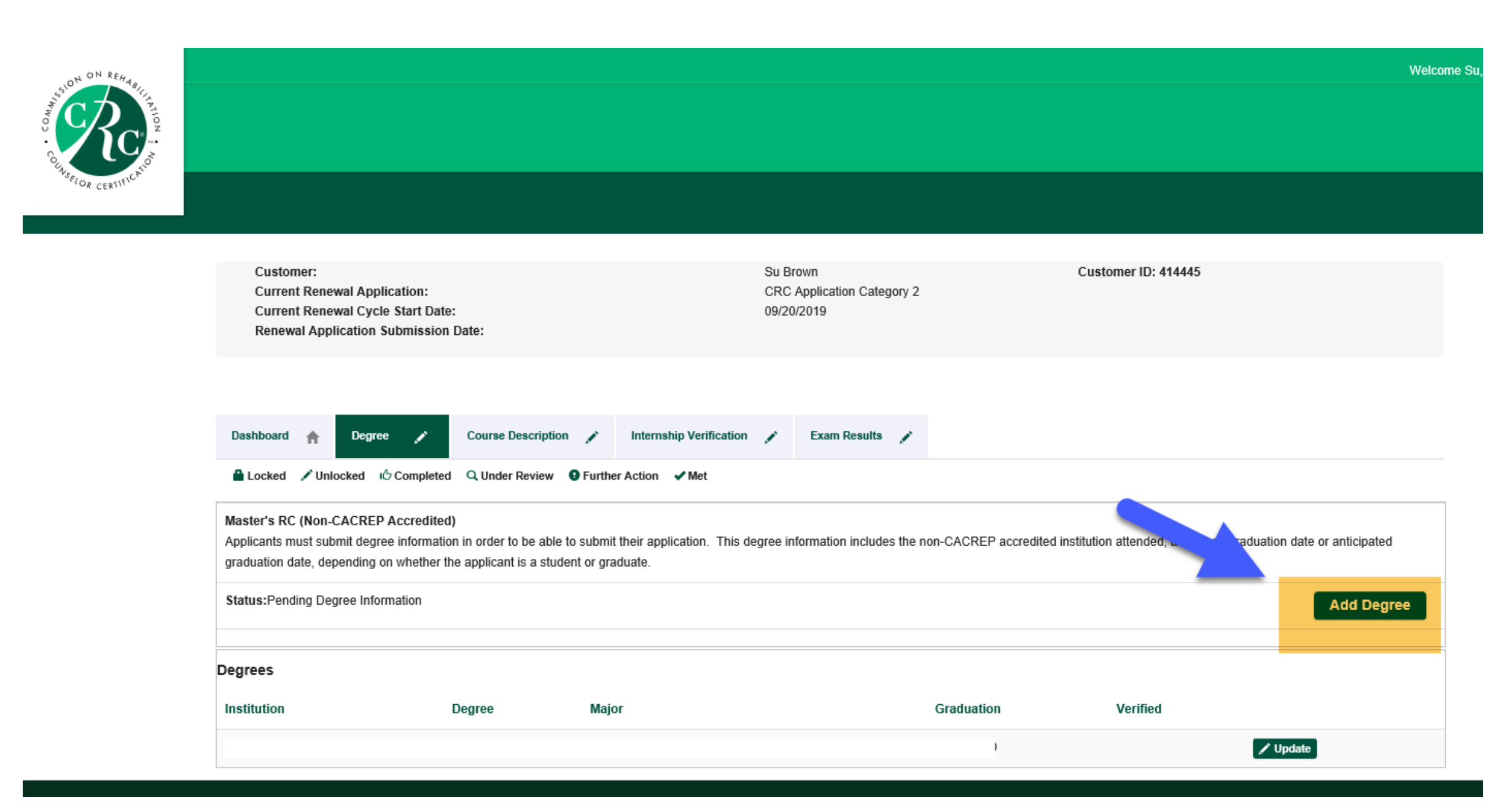

## A new window for your degree information will open. Select the type of degree you will be awarded.

| NON NEHABI     |                                                                                                    |                                                                                                   | Welcome Susie                                                               |
|----------------|----------------------------------------------------------------------------------------------------|---------------------------------------------------------------------------------------------------|-----------------------------------------------------------------------------|
|                |                                                                                                    |                                                                                                   |                                                                             |
| " OR CERTIFIC" |                                                                                                    |                                                                                                   |                                                                             |
|                | ω.<br>                                                                                                    | Add - Degree 🗙                                                                                    |                                                                             |
|                | Customer:<br>Current Renewal Application:<br>Current Renewal Cycle Start Date:<br>Renewal Application Submission Date:                           | CRCC Add Degree                                                                                   | Customer ID: 414440                                                         |
|                | Dashboard       Pegree       Exam Results         Locked       Unlocked       Ocmpleted       Under Review       Further Action                  | degree type:<br>Master's<br>Doctoral<br>Required<br>degree area:<br>Clinical Rehabilitation Count |                                                                             |
|                | Applicants must provide degree information in order to submit their application.<br>depending on whether the applicant is a student or graduate. | Required<br>graduation date:                                                                      | tution attended, as well as graduation date or anticipated graduation date, |
|                | Status:Pending Degree Information                                                                                                    | Required                                                                                          | Add Degree                                                                  |
|                | Degrees<br>Institution Degree                                                                                                    | Adler University Required                                                                         | Verified                                                                    |
|                | No transcripts on file.                                                                                                    | Save Cancel                                                                                       |                                                                             |

## Use the dropdown menu to select the degree area.

| NON REHABILITY NON CONTRACTOR |                                                                                                    |                                                                                                    |                                                                                                    |        | Welcome Susi                                                                |
|-------------------------------|----------------------------------------------------------------------------------------------------|----------------------------------------------------------------------------------------------------|----------------------------------------------------------------------------------------------------|--------|-----------------------------------------------------------------------------|
| SELOR CERTIFIC.               | L,                                                                                                    |                                                                                                    |                                                                                                    |        |                                                                             |
|                               | Customer:<br>Current Renewal Application:<br>Current Renewal Cycle Start Date:<br>Renewal Application Submission Da                                                                                                    | ite:                                                                                                    | Add - Degree                                                                                                    | ×      | Customer ID: 414440                                                         |
|                               | Dashboard A Degree<br>Locked Unlocked & Completed<br>Master's RC or CLRC (Accredited)<br>Applicants must provide degree information<br>depending on whether the applicant is a stud<br>Status:Pending Degree Information | Exam Results<br>Q. Under Review<br>9 Further Action<br>in order to submit their application.<br>dent or graduate. | degree type:<br>Master's<br>Doctoral<br>Required<br>degree area:<br>Clinical Rehabilitation Couns<br>Required<br>graduation date:<br>Required<br>Required |        | tution attended, as well as graduation date or anticipated graduation date, |
|                               | Degrees<br>Institution<br>No transcripts on file.                                                                                                    | Degree                                                                                                    | institution:<br>Adler University 💽<br>Required<br>Save                                                                                                    | Cancel | Verified                                                                    |

#### Click the calendar icon to select the date you expect to earn your degree.

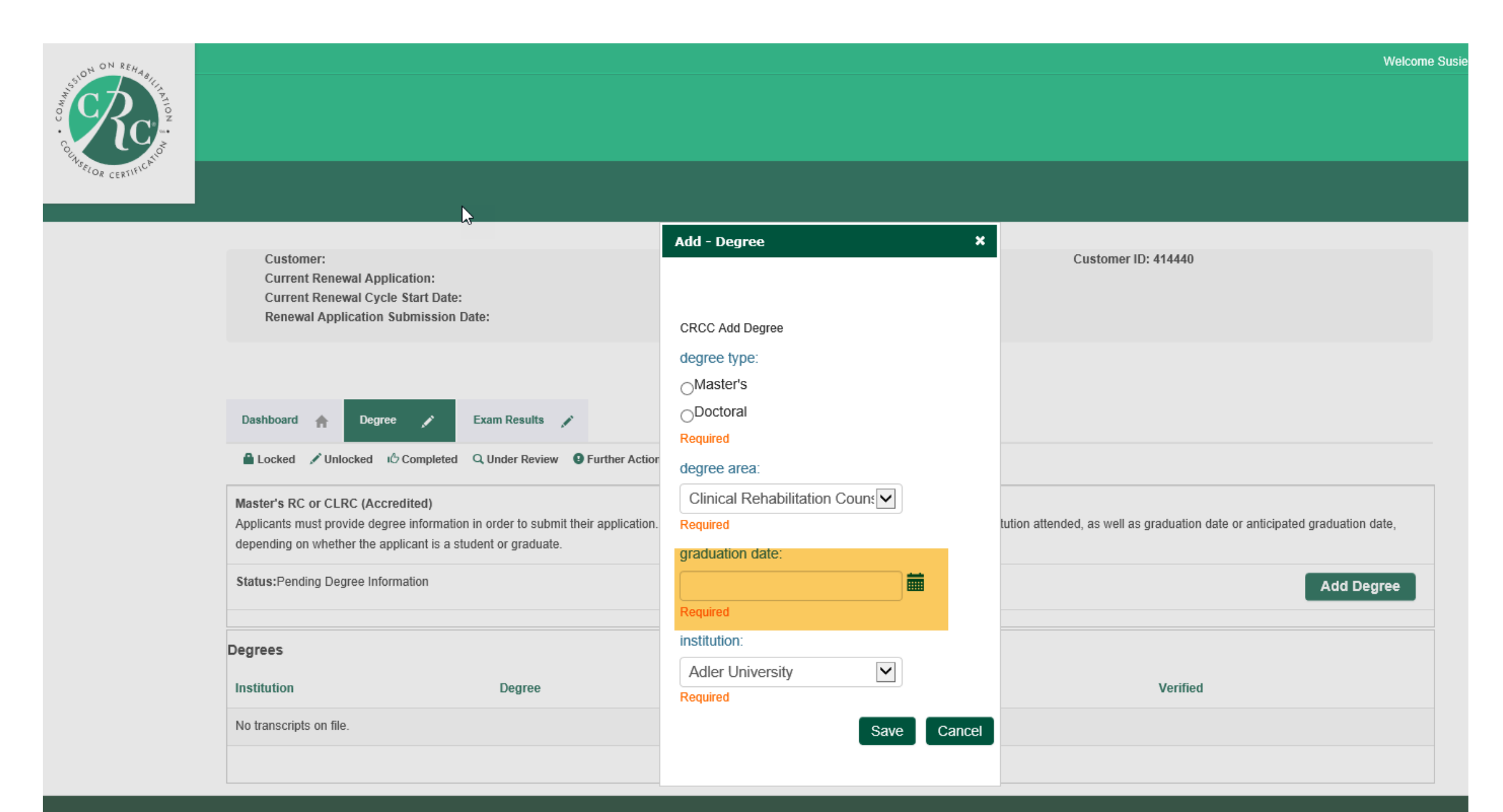

# Use the dropdown menu to select your institution. If your college or university is not listed, scroll UP to select Other.

| ON REHAR                                                                                                    |                                                                                                    |                                         |                                                                 |             | Welcome ChrisO, you are signed in ( <b>&lt; Sign C</b> |
|----------------------------------------------------------------------------------------------------|----------------------------------------------------------------------------------------------------|-----------------------------------------|-----------------------------------------------------------------|-------------|--------------------------------------------------------|
| COLUMN OD COLUMN ON COLUMN ON COLUMI |                                                                                                    |                                         | Add - Degree                                                    | ×           |                                                        |
| Customer:<br>Current Renewal Ap                                                                                                    | plication:                                                                                            |                                         | CRCC Add Degree<br>degree type:<br>Master's                     |             | Customer ID: 444924                                    |
| Dashboard                                                                                                    | ree  Course Descriptio                                                                                | n 💉 Inter                               | Required<br>degree area:<br>Clinical Rehabilitation<br>Required | on Count    | 5                                                      |
| Locked 🖍 Unlocked                                                                                                    | ් Completed Q Under Review                                                                            | • Further Action                        | 10/01/2019                                                      |             |                                                        |
| Master's RC (Non-CACRE<br>Applicants must submit deg<br>graduation date, depending                                                                                                    | <b>EP Accredited)</b><br>gree information in order to be able<br>g on whether the applicant is a stud | to submit their ar<br>lent or graduate. | institution: Please Select                                      |             | hded, as well as graduation date or anticipated        |
| Status:Pending Degree Inf                                                                                                    | formation                                                                                             |                                         | Required                                                        | Save Cancel | Add Degree                                             |
| Degrees                                                                                                    |                                                                                                    |                                         |                                                                 |             |                                                        |
| Institution                                                                                                    | Degree                                                                                                |                                         | Major                                                           | Graduation  | Verified                                               |
| No transcripts on file.                                                                                                    |                                                                                                    |                                         |                                                                 |             |                                                        |

# Scrolling up to select Other.

| 550N ON REHABIL                                                                                                    |                                                                                                    | Welcome ChrisO, you are signed in ( <b>≮ Sign C</b>               |
|----------------------------------------------------------------------------------------------------|----------------------------------------------------------------------------------------------------|-------------------------------------------------------------------|
|                                                                                                    | Add - Degree X                                                                                                    |                                                                   |
| USELOR CERTIFICA                                                                                                    | CRCC Add Degree                                                                                                    |                                                                   |
| Customer:<br>Current Renewal Application:<br>Current Renewal Cycle Start Date:<br>Renewal Application Submission Date:                                                                                   | degree type:<br>Other: Please Specify<br>Please Select<br>Adams State College<br>Adelphi University<br>Alabama Agricultural & Mechanical University                                  | Customer ID: 444924                                               |
| Dashboard       Degree       Course Description       Interview         Locked       ✓ Unlocked       ✓ Completed       Q Under Review       Further Action                                              | Albertson College<br>Alcorn State University<br>Alfred Adler Institute<br>Amber University<br>Amberton University<br>American University<br>Andrews University<br>Anna Maria College |                                                                   |
| Master's RC (Non-CACREP Accredited)<br>Applicants must submit degree information in order to be able to submit their ap<br>graduation date, depending on whether the applicant is a student or graduate. | Antioch University<br>Antioch University Seattle<br>Appalachian State University<br>Argosy University<br>Arizona State University                                                    | l institution attended, as well as graduation date or anticipated |
| Status:Pending Degree Information                                                                                                    | Arkansas Tech University<br>Asbury Theological University<br>Ashland University                                                                                                    | Add Degree                                                        |
| Degrees                                                                                                    | Atlanta University<br>Augustana State University<br>Aurora University                                                                                                    | Verified                                                          |
| No transcripts on file.                                                                                                    | Azusa Pacific University<br>Bachelor's w/Certificate (York Seneca)<br>Baker College                                                                                                  | ~                                                                 |

# Type the name of the college or university where you earned your degree in the text box.

| Oth ON REHAR                                                                                                    |                           | Welcome ChrisO, you are signed in ( <b>Sign</b> C                        |
|----------------------------------------------------------------------------------------------------|---------------------------|--------------------------------------------------------------------------|
| No. Contraction of the second second se | Add - Degree X            |                                                                          |
|                                                                                                    |                           |                                                                          |
|                                                                                                    |                           |                                                                          |
| VSELOR CERTIFICAT                                                                                                    | CRCC Add Degree           |                                                                          |
|                                                                                                    | degree type:              |                                                                          |
|                                                                                                    | ●Master's                 |                                                                          |
| Customer:                                                                                                    | <br>⊖Doctoral             | Customer ID: 444924                                                      |
| Current Renewal Application:                                                                                                    | Required                  |                                                                          |
| Renewal Application Submission Date:                                                                                                    | degree area:              |                                                                          |
|                                                                                                    | Rehabilitation Counseling |                                                                          |
|                                                                                                    | Required                  |                                                                          |
|                                                                                                    | graduation date:          |                                                                          |
| Dashboard 🏫 Degree 🖍 Course Description 💉 Internsh                                                                                                    | 09/01/2019                |                                                                          |
| 🚔 Locked 🖍 Unlocked 🕫 Completed 🔍 Under Review 🕒 Further Action                                                                                                    | Required                  |                                                                          |
|                                                                                                    | institution:              |                                                                          |
| Master's RC (Non-CACREP Accredited)<br>Applicants must submit degree information in order to be able to submit their appli                                                                                                    | Other: Please Specify     | P accredit stitution attended, as well as graduation date or anticipated |
| graduation date, depending on whether the applicant is a student or graduate.                                                                                                    | Required                  |                                                                          |
| Status:Pending Degree Information                                                                                                    | other institution:        | Add Damma                                                                |
|                                                                                                    | Western Zahn University   | Add Degree                                                               |
|                                                                                                    |                           |                                                                          |
| Degrees                                                                                                    | Save                      |                                                                          |
| Institution Degree                                                                                                    |                           | Verified                                                                 |
| No transcripts on file.                                                                                                    |                           |                                                                          |

#### Review your degree information and click the Save button.

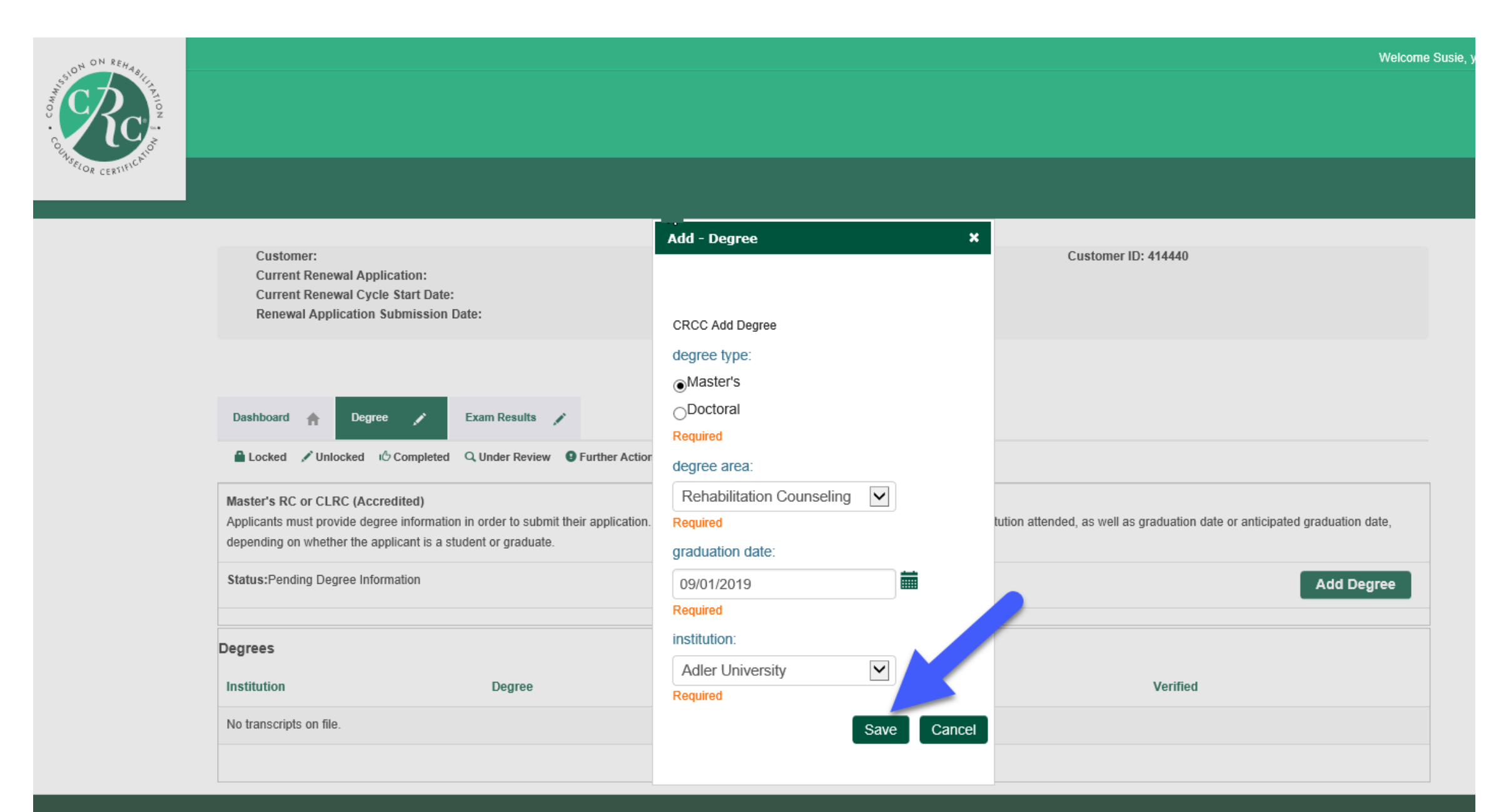

# Your degree institution will display on the Degree tab.

| COLLINSELOR CERTIFICATION                                                                                                    |                                                     |                                      |                                                       |                            | Welcome                           | e ChrisO, you are signed in ( <b>≮ Sign C</b> |
|----------------------------------------------------------------------------------------------------|-----------------------------------------------------|--------------------------------------|-------------------------------------------------------|----------------------------|-----------------------------------|-----------------------------------------------|
| Customer:<br>Current Renewal Application:<br>Current Renewal Cycle Start Date:<br>Renewal Application Submission Date:                         |                                                     |                                      | ChrisO Zahn<br>CRC Application Category<br>10/23/2019 | 2                          | Customer ID: 444924               |                                               |
|                                                                                                    |                                                     |                                      |                                                       |                            | ß                                 |                                               |
| Dashboard 🏫 Degree 🖒 Cours                                                                                                    | e Description 💉                                     | Internship Verification              | 🖍 Exam Results 🖍                                      |                            |                                   |                                               |
| Locked 🖍 Unlocked 🖒 Completed Q, Und                                                                                                    | ler Review 🛛 Further                                | Action 🖌 Met                         |                                                       |                            |                                   |                                               |
| Master's RC (Non-CACREP Accredited)<br>Applicants must submit degree information in order<br>graduation date, depending on whether the applica | er to be able to submit<br>ant is a student or grad | their application. This de<br>duate. | gree information includes the                         | e non-CACREP accredited ir | nstitution attended, as well as g | raduation date or anticipated                 |
| Status:Pending Submission                                                                                                    |                                                     |                                      |                                                       |                            |                                   | Add Degree                                    |
| Degrees                                                                                                    |                                                     |                                      |                                                       |                            |                                   |                                               |
| Institution                                                                                                    | Degree                                              | Major                                |                                                       | Graduation                 | Verified                          |                                               |
| Western Zahn University                                                                                                    | Master's                                            | Rehabilitation Co                    | unseling                                              | 09/01/2019                 |                                   | 🖍 Update                                      |
|                                                                                                    |                                                     |                                      |                                                       |                            |                                   |                                               |

#### Click the Course Description tab.

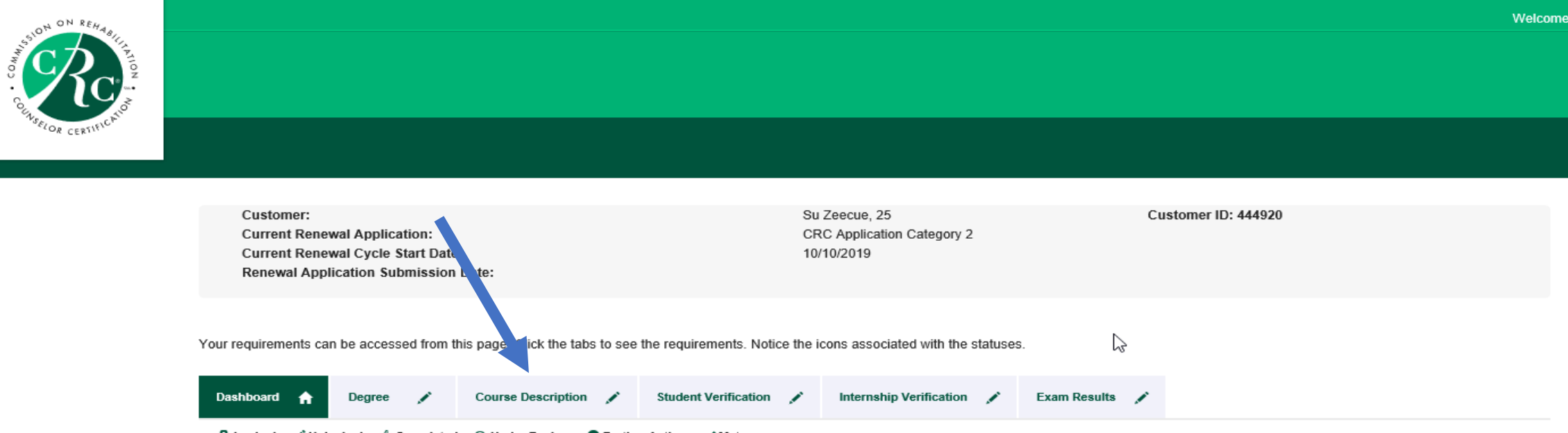

🔒 Locked 🖌 Unlocked 🖒 Completed 🔍 Under Review 🙂 Further Action 🖌 Met

|       | Requirement                                                                                                    | Status                        |
|-------|----------------------------------------------------------------------------------------------------|-------------------------------|
|       | Master's RC (Non-CACREP Accredited)<br>Applicants must submit degree information in order to be able to submit their application. This degree information includes the non-CACREP accredited institution attended, as well as<br>graduation date or anticipated graduation date, depending on whether the applicant is a student or graduate.                                                                                                    | Pending Degree<br>Information |
|       | Course Description/Syllabi Verification must be provided to CRCC for each knowledge area below. Please provide applicable institution, course information, and upload the course description or syllabus for each course. You may provide up to two courses for each knowledge area below.                                                                                                    | Pending Information           |
| 4     | Student Status Verification Form<br>You must upload documentation that you are a student enrolled in a master's degree program in rehabilitation counseling (RC) or clinical rehabilitation counseling (CLRC) program.<br>Category 1 students must be enrolled in a program accredited by the Council for Accreditation of Counseling and Related Educational Programs (CACREP). Please download and<br>complete this form if you are a student applying in Category 1 and return here to upload. Please download and and complete this form if you are a student applying in Category 2<br>and return here to upload. | Pending Document              |
| A.100 | Internship Verification Document<br>You must upload documentation that you have participated in an internship in rehabilitation counseling supervised by a CRC. If you are applying in Category 2, please download and<br>complete this form. Return here to upload. If you are applying in Category 3, please download and complete this form. Return here to upload.                                                                                                    | Pending Document              |
|       | CRC Exam<br>The exam requirement will be met after you have taken the exam and receive a passing score. During the renewal application submission process, you will sign up for the next exam                                                                                                    | Pending Submission            |

Enter the course information for each of the CRC Knowledge Domain areas. You will need to upload a copy of the course description from the college/university catalog or the course syllabus for each course.

| NON REHADING     |                                                                                                    |                                                                          |  |
|------------------|----------------------------------------------------------------------------------------------------|--------------------------------------------------------------------------|--|
| "SELOR CERTIFIC" |                                                                                                    |                                                                          |  |
|                  | Customer:<br>Current Renewal Application:<br>Current Renewal Cycle Start Date:<br>Renewal Application Submission Date:                                                                                                    | Su Brown Customer ID: 414445<br>CRC Application Category 2<br>09/20/2019 |  |
|                  | Dashboard 🌧 Degree رخ Course Description 💉 Intern                                                                                                    | ernship Verification 💉 Exam Results 🖍                                    |  |
|                  | Locked Vullocked Completed Q Under Review 9 Further Action                                                                                                    | on VMet                                                                  |  |
|                  | Course Description/Syllabi Verification must be provided to CRCC for each knowledge area below. Please provide applicable institution, course information, and upload the course description or syllabus for each course. You may provide up to two courses for each knowledge area below. |                                                                          |  |
|                  | Status: Pending Information                                                                                                    |                                                                          |  |
|                  | Prof Orientation & Ethics in Rehab Counseling                                                                                                    |                                                                          |  |
|                  | Institution                                                                                                    | Course ID                                                                |  |
|                  | Anna Maria College                                                                                                    | A4567                                                                    |  |
|                  | File Upload                                                                                                    |                                                                          |  |

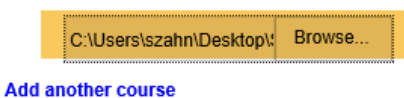

If the domain area was covered in more than one course, click the Add another course link to add the documentation.

| OULSEELOR CERTIFICATION |                                                                                                    |                                                                                                    |
|-------------------------|----------------------------------------------------------------------------------------------------|----------------------------------------------------------------------------------------------------|
|                         | Customer:<br>Current Renewal Application:<br>Current Renewal Cycle Start Date:<br>Renewal Application Submission Date: | Su Brown     Customer ID: 414445       CRC Application Category 2     09/20/2019                                               |
|                         | Dashboard 🏫 Degree 1/3 Course Description 💉 Internship Verification                                                    | Exam Results                                                                                                    |
|                         | Locked Vullocked Completed Qunder Review Further Action Met                                                            | able institution, course information, and upload the course description or syllabus for each course. You may provide up to two |
|                         | Status: Pending Information Prof Orientation & Ethics in Rehab Counseling Institution Course ID                        |                                                                                                    |
|                         | Anna Maria College     A4567                                                                                           |                                                                                                    |

File Upload

|        | C:\Users\szahn\Desktop\ | Browse |  |
|--------|-------------------------|--------|--|
| Add an | other course            |        |  |

You'll receive a confirmation message when you've entered course information for all of the knowledge domain areas.

| COLUMN ON REHABILIT |                                                                                                    |                                                            |                                                                    |
|---------------------|----------------------------------------------------------------------------------------------------|------------------------------------------------------------|--------------------------------------------------------------------|
| OK CERT             |                                                                                                    |                                                            |                                                                    |
|                     |                                                                                                    |                                                            |                                                                    |
|                     | Customer:<br>Current Renewal Application:<br>Current Renewal Cycle Start Date:<br>Renewal Application Submission Date:                                                 | Su Brown<br>CRC Application Category 2<br>09/20/2019       | Customer ID: 414445                                                |
|                     | Dashboard 🏫 Degree 🔥 Course Description 🖒 Internship Verification                                                                                                    | 🖌 Exam Results 🏒                                           |                                                                    |
|                     | Locked 🖍 Unlocked 🖒 Completed Q Under Review 9 Further Action 🖌 Met                                                                                                    |                                                            |                                                                    |
|                     | Course Description/Syllabi<br>Verification must be provided to CRCC for each knowledge area below. Please provide applicable<br>courses for each knowledge area below. | e institution, course information, and upload the course d | lescription or syllabus for each course. You may provide up to two |
|                     | Status: Pending Review                                                                                                    |                                                            |                                                                    |

You have completed this requirement. Your course description information will be reviewed by CRCC staff.

#### Click the Student Verification tab.

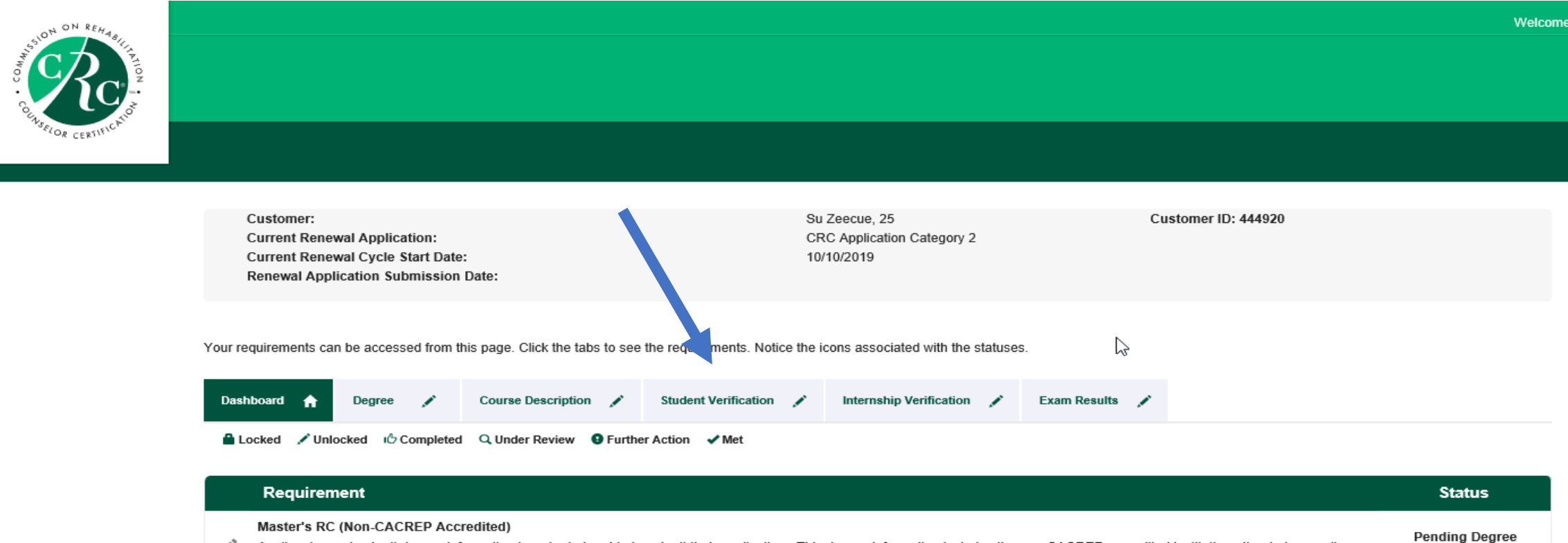

Applicants must submit degree information in order to be able to submit their application. This degree information includes the non-CACREP accredited institution attended, as well as graduation date or anticipated graduation date, depending on whether the applicant is a student or graduate.

#### Course Description/Syllabi

Verification must be provided to CRCC for each knowledge area below. Please provide applicable institution, course information, and upload the course description or syllabus for each course. You may provide up to two courses for each knowledge area below.

#### Student Status Verification Form

You must upload documentation that you are a student enrolled in a master's degree program in rehabilitation counseling (RC) or clinical rehabilitation counseling (CLRC) program.
Category 1 students must be enrolled in a program accredited by the Council for Accreditation of Counseling and Related Educational Programs (CACREP). Please download and complete this form if you are a student applying in Category 1 and return here to upload. Please download and and complete this form if you are a student applying in Category 1 and return here to upload. Please download and and complete this form if you are a student applying in Category 2 and return here to upload.

#### Internship Verification Document

You must upload documentation that you have participated in an internship in rehabilitation counseling supervised by a CRC. If you are applying in Category 2, please download and complete this form. Return here to upload.
Pending Document

#### CRC Exam

The exam requirement will be met after you have taken the exam and receive a passing score. During the renewal application submission process, you will sign up for the next exam Pending Submission

# Download the student status verification form for Category 2. Be sure it is completed and signed before you upload it to your application.

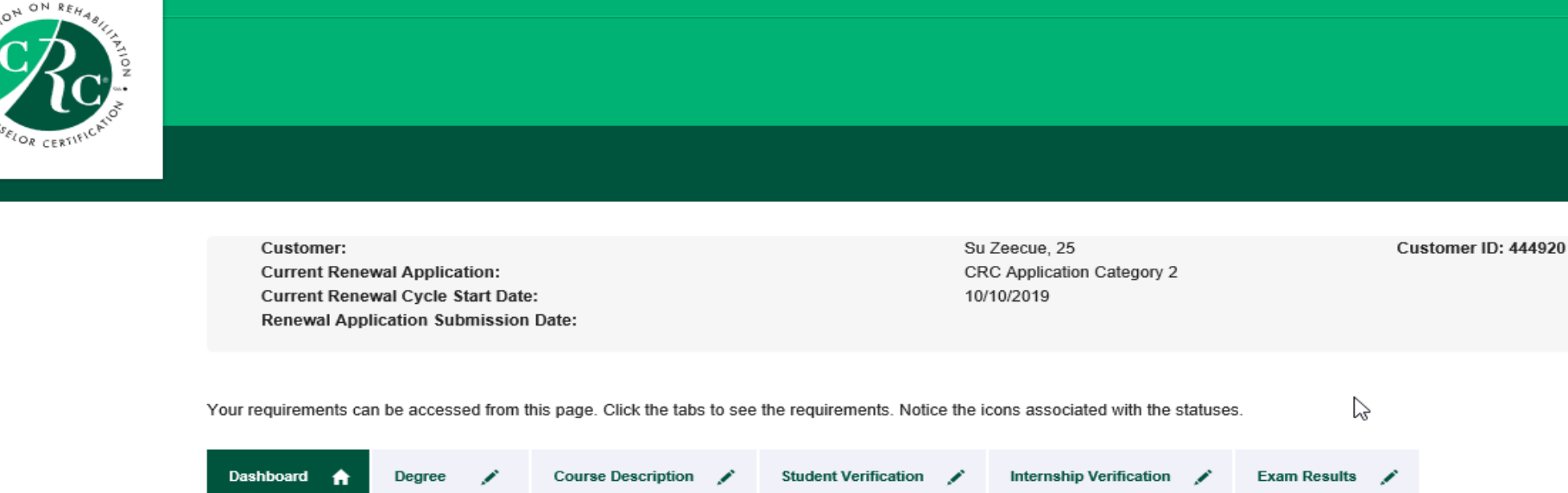

🔒 Locked 📝 Unlocked 🖒 Completed 🔍 Under Review 🧕 Further Action 🖌 Met

|        | Requirement                                                                                                    | Status                        |
|--------|----------------------------------------------------------------------------------------------------|-------------------------------|
| A MART | Master's RC (Non-CACREP Accredited) Applicants must submit degree information in order to be able to submit their application. This degree information includes the non-CACREP accredited institution attended, as well as graduation date or anticipated graduation date, depending on whether the applicant is a student or graduate.                                                                                                    | Pending Degree<br>Information |
|        | Course Description/Syllabi<br>Verification must be provided to CRCC for each knowledge area below. Please provide applicable institution, course information, and upload the course description or syllabus for each<br>course. You may provide up to two courses for each knowledge area below.                                                                                                    | Pending Information           |
|        | Student Status Verification Form<br>You must upload documentation that you are a student enrolled in a master's degree program in rehabilitation counseling (RC) or clinical rehabilitation counseling (CLRC) program.<br>Category 1 students must be enrolled in a program accredited by the Council for Accreditation of Counseling and Related Educational Programs (CACREP). Please download and<br>complete this form if you are a student applying in Category 1 and return here to upload. Please download and and complete this form if you are a student applying in Category 2<br>and return here to upload. | Pending Document              |
| Ameri  | Internship Verification Document<br>You must upload documentation that you have participated in an internship in rehabilitation counseling supervised by a CRC. If you are applying in Category 2, please download and<br>complete this form. Return here to upload. If you are applying in Category 3, please download and complete this form. Return here to upload.                                                                                                    | Pending Document              |

Welcome

#### Click the Internship Verification tab.

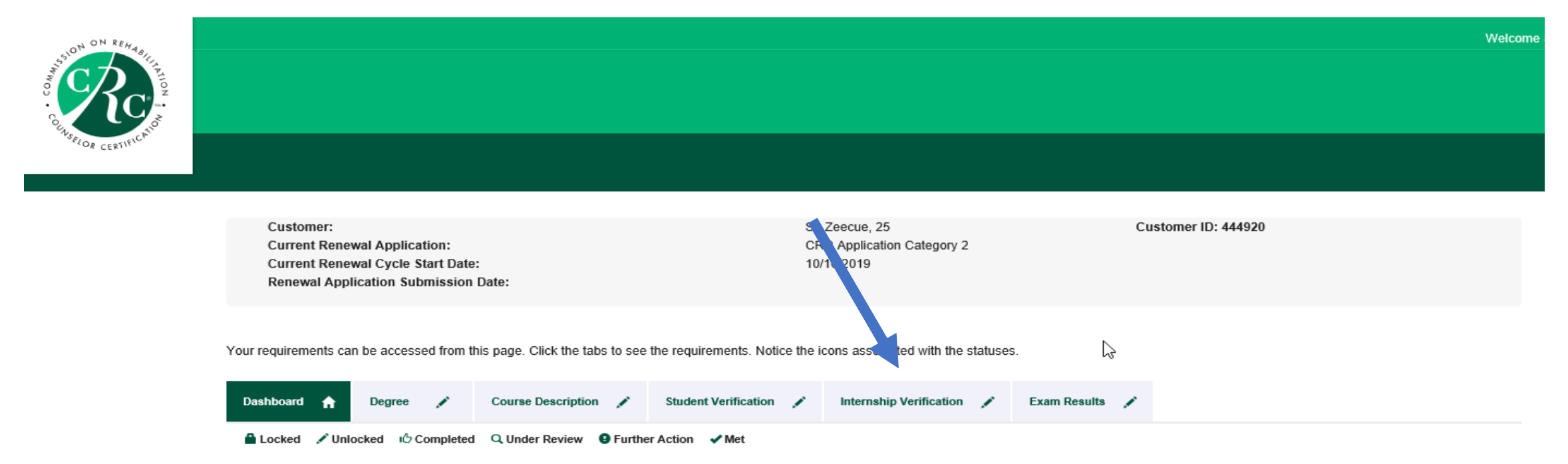

|        | Requirement                                                                                                    | Status                        |
|--------|----------------------------------------------------------------------------------------------------|-------------------------------|
| AMAS   | Master's RC (Non-CACREP Accredited)<br>Applicants must submit degree information in order to be able to submit their application. This degree information includes the non-CACREP accredited institution attended, as well as<br>graduation date or anticipated graduation date, depending on whether the applicant is a student or graduate.                                                                                                    | Pending Degree<br>Information |
| AMAN   | Course Description/Syllabi<br>Verification must be provided to CRCC for each knowledge area below. Please provide applicable institution, course information, and upload the course description or syllabus for each<br>course. You may provide up to two courses for each knowledge area below.                                                                                                    | Pending Information           |
| . wat  | Student Status Verification Form<br>You must upload documentation that you are a student enrolled in a master's degree program in rehabilitation counseling (RC) or clinical rehabilitation counseling (CLRC) program.<br>Category 1 students must be enrolled in a program accredited by the Council for Accreditation of Counseling and Related Educational Programs (CACREP). Please download and<br>complete this form if you are a student applying in Category 1 and return here to upload. Please download and and complete this form if you are a student applying in Category 2<br>and return here to upload. | Pending Document              |
| A.M.S. | Internship Verification Document<br>You must upload documentation that you have participated in an internship in rehabilitation counseling supervised by a CRC. If you are applying in Category 2, please download and<br>complete this form. Return here to upload. If you are applying in Category 3, please download and complete this form. Return here to upload.                                                                                                    | Pending Document              |
|        | CRC Exam                                                                                                    |                               |

The exam requirement will be met after you have taken the exam and receive a passing score. During the renewal application submission process, you will sign up for the next exam Pending Submission

# Download and complete the Internship Verification form for Category 2. Your supervisor must sign the form before you upload it.

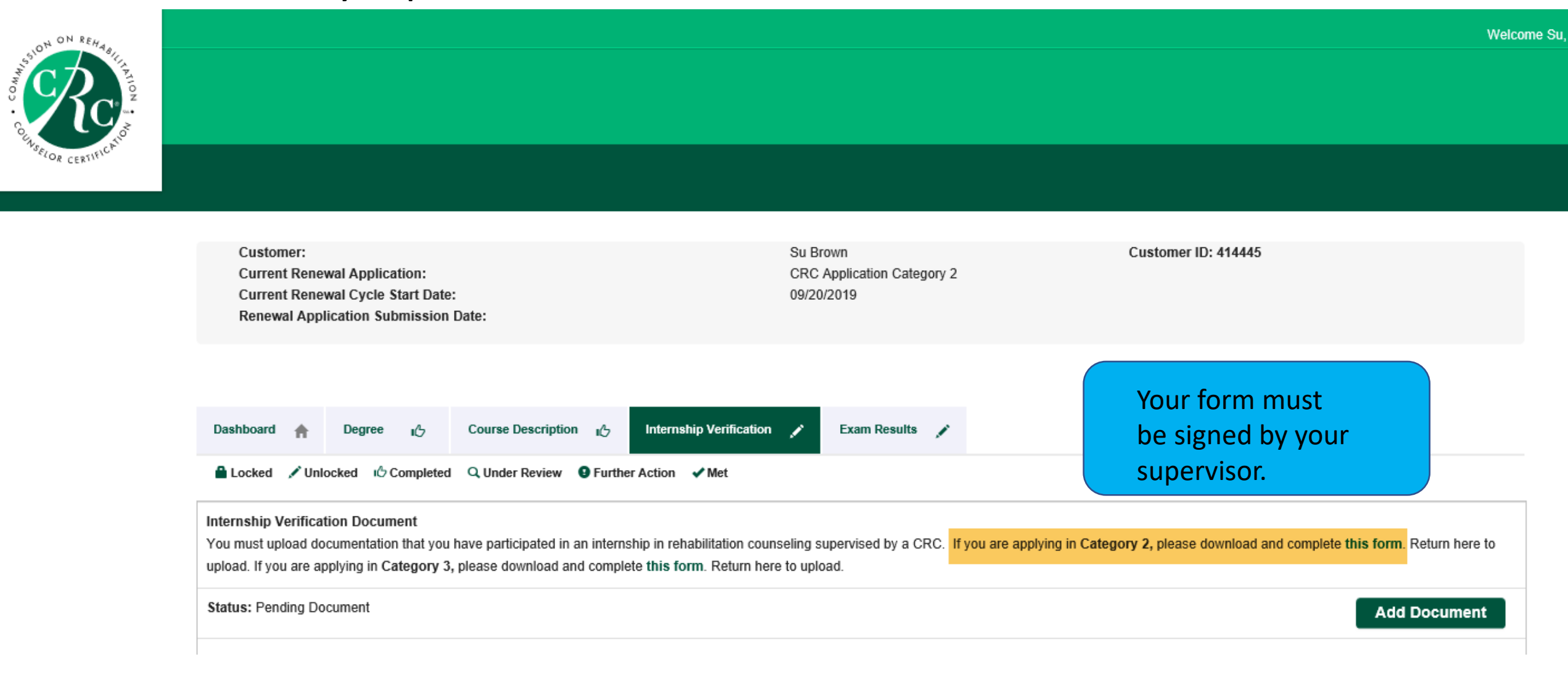

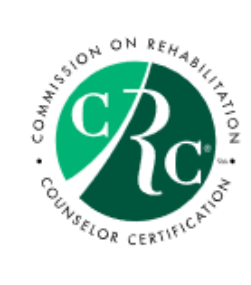

| Customer:<br>Current Renewal Application:<br>Current Renewal Cycle Start Date:<br>Renewal Application Submission Date:                                                                                                    | Su Brown<br>CRC Application Category 2<br>09/20/2019 | Customer ID: 414445                                |  |
|----------------------------------------------------------------------------------------------------|------------------------------------------------------|----------------------------------------------------|--|
| Dashboard       Degree       IC       Course Description       IC       Internship Verification         ▲ Locked       ✓ Unlocked       IC Completed       Q Under Review       9 Further Action       ✓ Met                                                                                                    | n 💉 Exam Results 💉                                   | Your form must<br>be signed by your<br>supervisor. |  |
| Internship Verification Document         You must upload documentation that you have participated in an internship in rehabilitation counseling supervised by a CRC.         If you are applying in Category 3, please download and complete this form. Return here to upload.         Status: Pending Document |                                                      |                                                    |  |

If you need to return to your application to upload the form, click the CRC credential in the My Certifications and Renewals section of your account page (when you first log in to the CRCC website). Click the Internship Verification tab and click the Add Document button to upload the completed form.

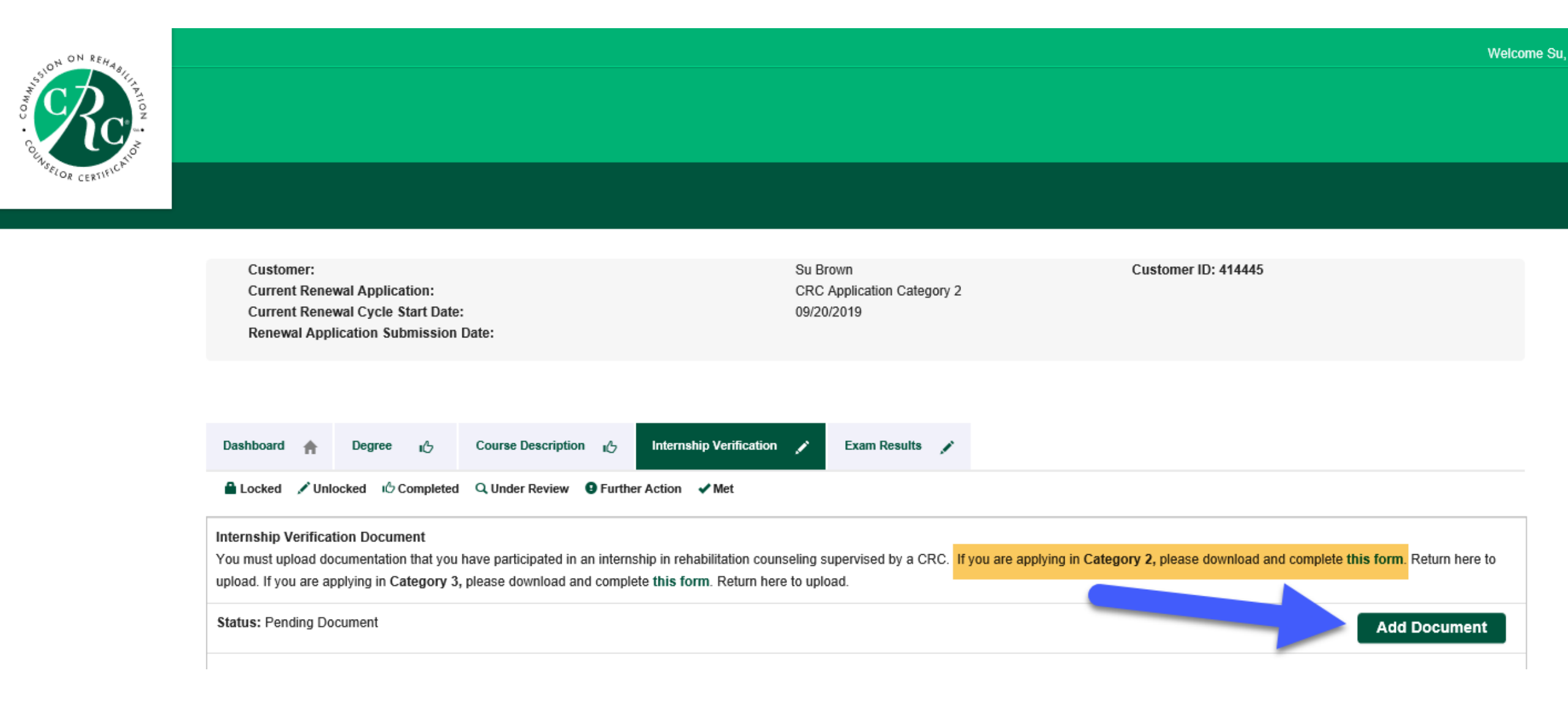

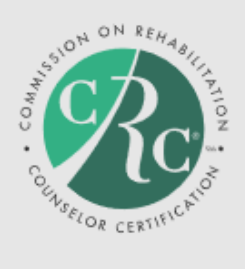

| Customer:                            |
|--------------------------------------|
| Current Renewal Application:         |
| Current Renewal Cycle Start Date:    |
| Renewal Application Submission Date: |

Su Brown CRC Application Category 2 09/20/2019 Customer ID: 414445

| Dashboard 🔺                                                                                                    | Degree 13          | Course Description ுடு | Document Upload                                      | ×                                                                |
|----------------------------------------------------------------------------------------------------|--------------------|------------------------|------------------------------------------------------|------------------------------------------------------------------|
| 🔒 Locked 📝 Uni                                                                                                    | ocked 16 Completed | d 🔍 Under Review 🧐 Fur |                                                      |                                                                  |
| Internship Verification Document<br>You must upload documentation that you have participated in an interr<br>upload. If you are applying in Category 3, please download and compl |                    |                        | Select a document to upload:<br>Browse Upload Cancel | tegory 2, please download and complete this form. Return here to |
| Status: Pending Document                                                                                                    |                    |                        |                                                      | Add Document                                                     |
| Documents                                                                                                    |                    |                        |                                                      |                                                                  |
|                                                                                                    |                    |                        |                                                      |                                                                  |

When your application requirements have been met, the Submit Application button will be activated. Click the button to complete the application process.

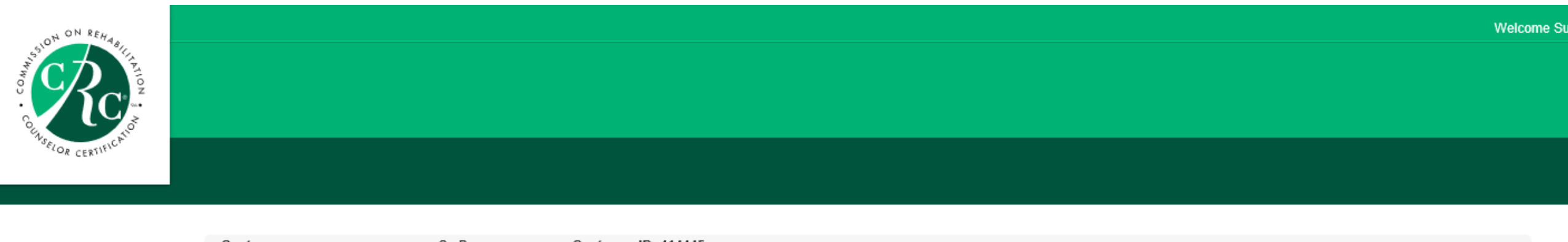

| Customer:                                                  | Su Brown                                                              | Customer ID: 414445              |                     |  |                    |
|------------------------------------------------------------|-----------------------------------------------------------------------|----------------------------------|---------------------|--|--------------------|
| Current Renewal Application: CRC Application<br>Category 2 |                                                                       |                                  |                     |  | Submit Application |
| Current Renewal Cycle Start 09/20/2019 Date:               |                                                                       |                                  |                     |  |                    |
| Renewal Application                                        |                                                                       |                                  |                     |  |                    |
| Submission Date:                                           |                                                                       |                                  |                     |  |                    |
|                                                            |                                                                       |                                  |                     |  |                    |
| Dashboard 🏫 Degree                                         | 心 Course Desc                                                         | ription 🖒 Internship Verificatio | on 🖒 Exam Results 🖌 |  |                    |
| 🔒 Locked 📝 Unlocked 🛛 🖒 🕻                                  | 🖴 Locked 🖍 Unlocked 🖒 Completed 🔍 Under Review 🙂 Further Action 🗸 Met |                                  |                     |  |                    |

| Internship Verification Document<br>You must upload documentation that you have participated in an internship in rehabilitation counseling supervised by a CRC. If you are applying in Category 2, please download and complete this form. Return here to upload. | this form. Return here to |
|----------------------------------------------------------------------------------------------------|---------------------------|
| Status: Pending Submission                                                                                                    | Add Document              |

#### Read and check the box at the bottom of the Attestation. Click the Next button.

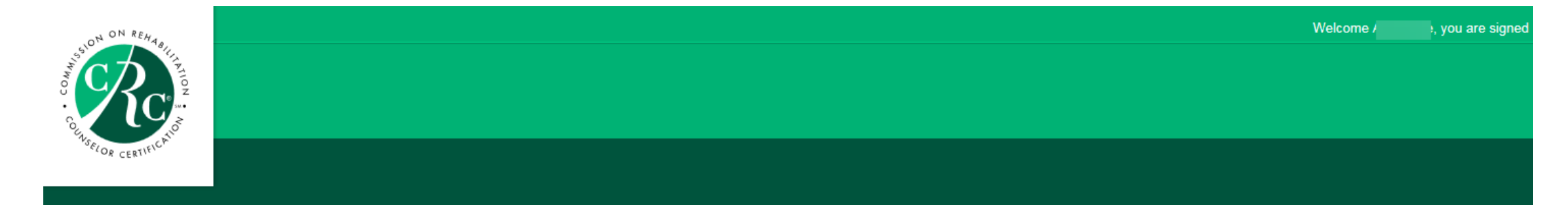

#### Attestation

De

The Commission on Rehabilitation Counselor Certification (CRCC) does not condone or engage in discrimination based on age, arrest record (including I understand information submitted as part of this application for the initial certification or certification renewal becomes the property of CRCC, but, except as set forth below, will not be released to outside parties unless specifically authorized by the applicant/certificant or unless required by law. I further understand that individual examination results are released to the candidate and are not released to any institution or employer. If a candidate for initial certification is a student taking the CRC as a comprehensive exam, then the student may execute proper authorizations so that his/her examination results will be provided to the university. I consent that, for research and statistical purposes only, data resulting from the initial certification and certification renewal process may be used in an anonymous/unidentifiable manner. I understand CRCC provides a database listing certificants on its website, which is updated periodically, for the use by the public. I further understand CRCC also receives and responds to requests for information about the certification status of those holding its credentials. Before initialing this application below, please note your name will be entered by CRCC as First Name, Middle Name or Initial, and Last Name, according to the information you have listed within this application. This is the way in which your name will be listed on your admission ticket should you be deemed eligible for the examination and on your certificate should you achieve a passing score or successfully renew your certification. If you are deemed eligible to sit for the examination and the name on your valid photo identification does not match the name on your admission ticket, you will not be allowed entry into the examination. Please check your photo identification and make any necessary changes before you submit this application. I understand and acknowledge that all applications reviewed by CRCC, for either initial certification or certification renewal, will incur a non-refundable fee. For candidates deemed ineligible to sit for the initial certification examination, a refund of \$100 will be issued. Initial below to confirm that you have read and understand the Statement of Understanding.

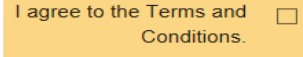

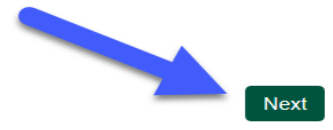

Read and respond to the Disclosure Questions. If you have nothing to disclose, click the Next button.

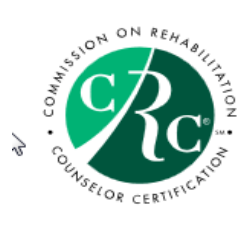

#### **Disclosure Questions**

Please read each question and select your answer. If you answer "YES" to any of the questions 2 through 7, you will need to provide additional information.

1. Have you read and understood all provisions of the Code of Professional Ethics for Rehabilitation Counselors (Code)? (To qualify for recertification, you must be able to answer yes truthfully.)

5. Have you ever been reprimanded or discharged by an employer or supervisor for dishonesty in connection with your employment or occupation or due to complaints of physical or sexual abuse or harassment? (If yes, you must submit all documentation in your possession or control that relates to the matter.)

⊖ ● Yes No

6. Since your initial certification or last renewal, whichever is the most recent, have you been convicted for violating any law, statute, or ordinance (excluding minor traffic violations and matters that were sealed or expunged)?

(If yes, you must submit all documentation related to the incident[s].)

○ ● Yes No

7. Are you identified on any state or national sex offender registry? (If yes, you must submit all documentation, as outlined above.)

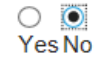

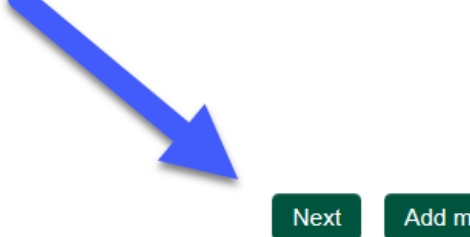

If you answer Yes to disclosure questions 3 to 7, you must provide documentation.

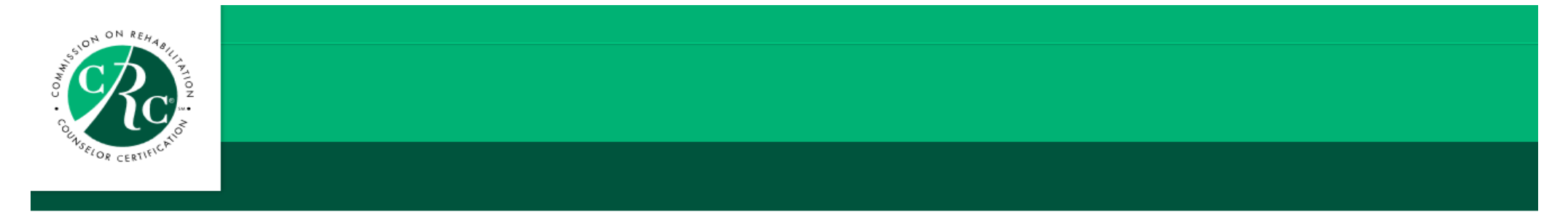

#### **Disclosure Questions**

Please read each question and select your answer. If you answer "YES" to any of the questions 2 through 7, you will need to provide additional information.

1. Have you read and understood all provisions of the Code of Professional Ethics for Rehabilitation Counselors (Code)? (To qualify for recertification, you must be able to answer yes truthfully.) Access the Code from the CRCC website at www.crccertification.com.

Yes

2. Have you ever been known by any given or surname other than those shown on this application? (If yes, please type those names in the text box.)

○ ● Yes No

3. At any time when you were not certified, have you ever held yourself out to be a Certified Rehabilitation Counselor or used the initials CRC in the execution of any documents? (If yes, submit an explanation that describes to whom, when, and under what circumstances.)

• •

Yes No

Browse...

4. Have you ever held a professional license or certification that was revoked, suspended, or voluntarily relinquished or been placed on probation by a professional licensure or credentialing body? (If yes, you must submit all documentation in your possession or control that relates to the matter.)

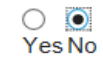

#### Select the exam date. Click the Next button to continue.

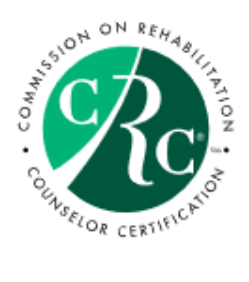

CRCC Exam Registration

Please select the exam you would like to attend in order to continue

O March 2020 CRC Exam 03/04/2020 - 03/14/2020

O July 2020 CRC Exam 07/10/2020 - 07/18/2020

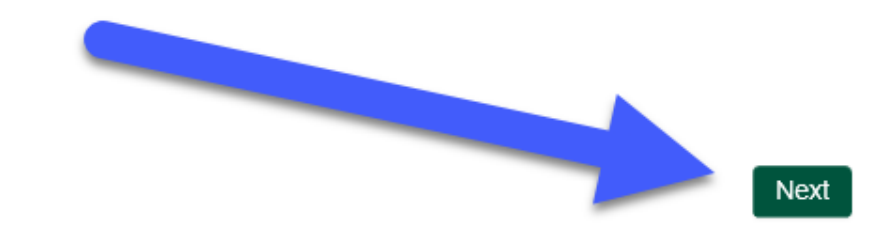

CRCC provides test accommodations for candidates who require them during the exam. Review the information about accommodations in the CRC Certification Guide. If you require accommodations, click the Yes button.

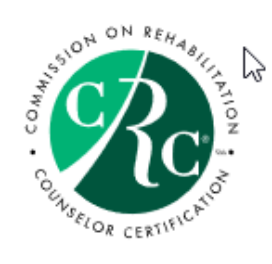

Exam Accommodations Question

Do you need test accommodations?

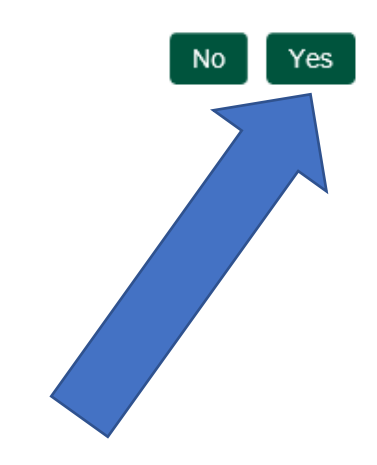

Welcome

If you require accommodations, complete the online form. Type your name at the bottom of the form. Click the Next button.

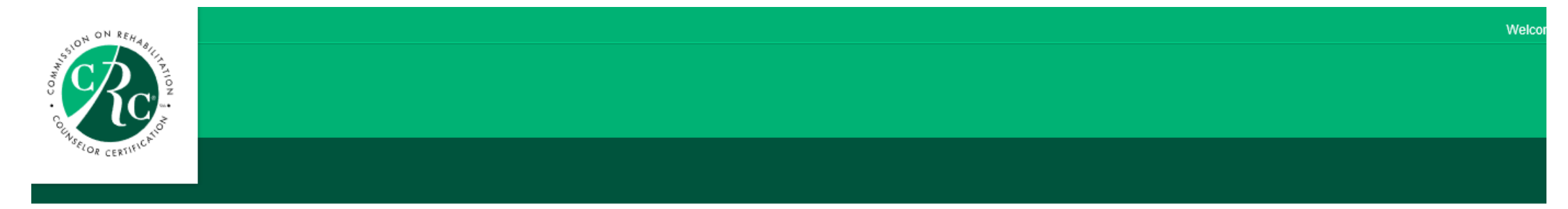

#### CRCC Exam Accommodations Form

Complete this form only if you answered YES to the accommodation question. In addition to completing and signing this form, you must also submit documentation from a qualified professional verifying your functional impairment. This documentation must also include a diagnosis and the qualified professional's recommendation for accommodation. See the CRC Certification Guide for more information on documenting a request. The guide is available on CRCC's website at www.crccertification.com.

If all required documentation is not submitted with your application, your file will be incomplete. Therefore, you will not be eligible to sit for the examination for which you applied. You will be given an opportunity to complete your file in order to be considered during the next examination cycle.

Information regarding test accommodation decisions will not be released via telephone. All official communications regarding your request will be provided in writing.

| Examination:                           |  |
|----------------------------------------|--|
| Exam month:                            |  |
| Exam year:                             |  |
| Accommodation(s) received              |  |
| extra time was given,<br>note how much |  |

Exam #2

I hereby affirm that all the information provided above is complete, true, and correct. Further, I hereby consent to the release and disclosure, by the professional who has verified my disability and need for accommodation, of my Personal Health Information to the Commission on Rehabilitation Counselor Certification (CRCC) for the purpose of allowing CRCC to make a determination regarding my request for a testing accommodation. I understand that CRCC will employ reasonable commercial methods to help ensure that my Personal Health Information provided to CRCC is treated as confidential.

Signature of Applicant

lf

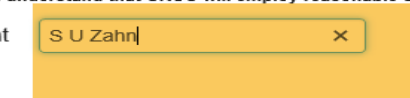

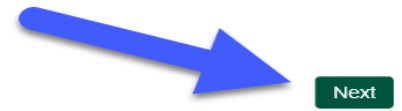

See the CRC Certification Guide for information about the documentation required. Upload the documentation and add a brief description (e.g., physician's letter). Click the Save button or Save and add another button if you have multiple documents.

If you do not have this documentation saved to your computer's desktop, you may return to your application to add this documentation at a later date.

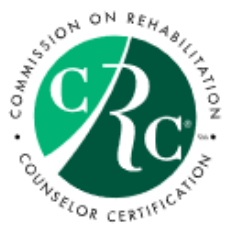

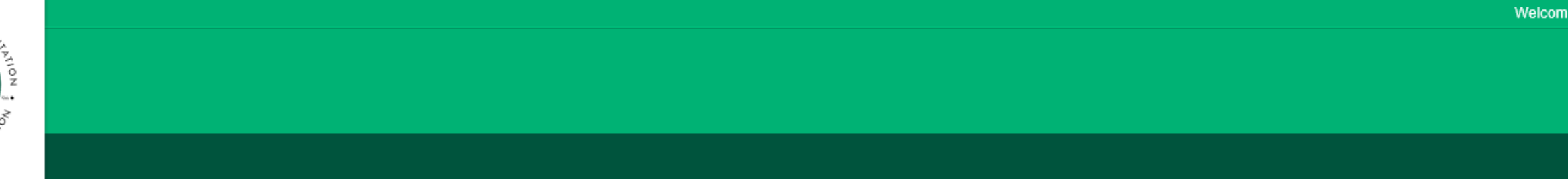

Exam Accommodations Supporting Document Upload

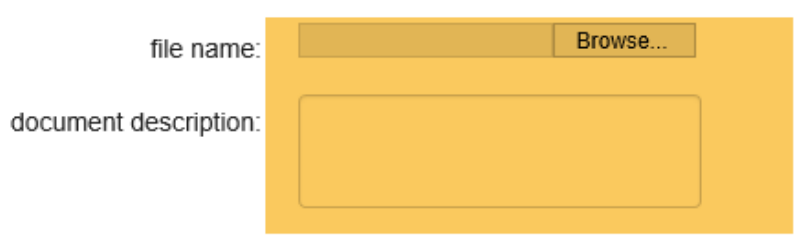

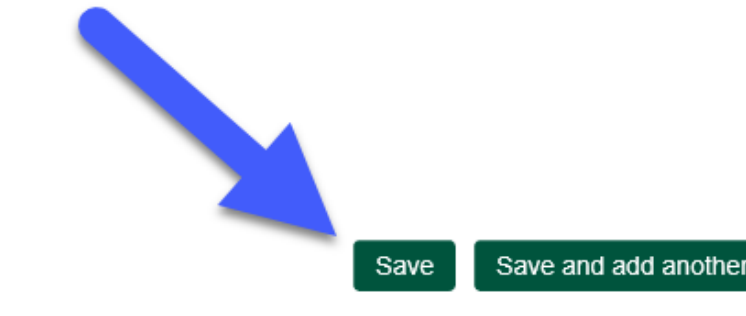

Next, add the Application fee to your shopping cart. Click the Checkout button to continue.

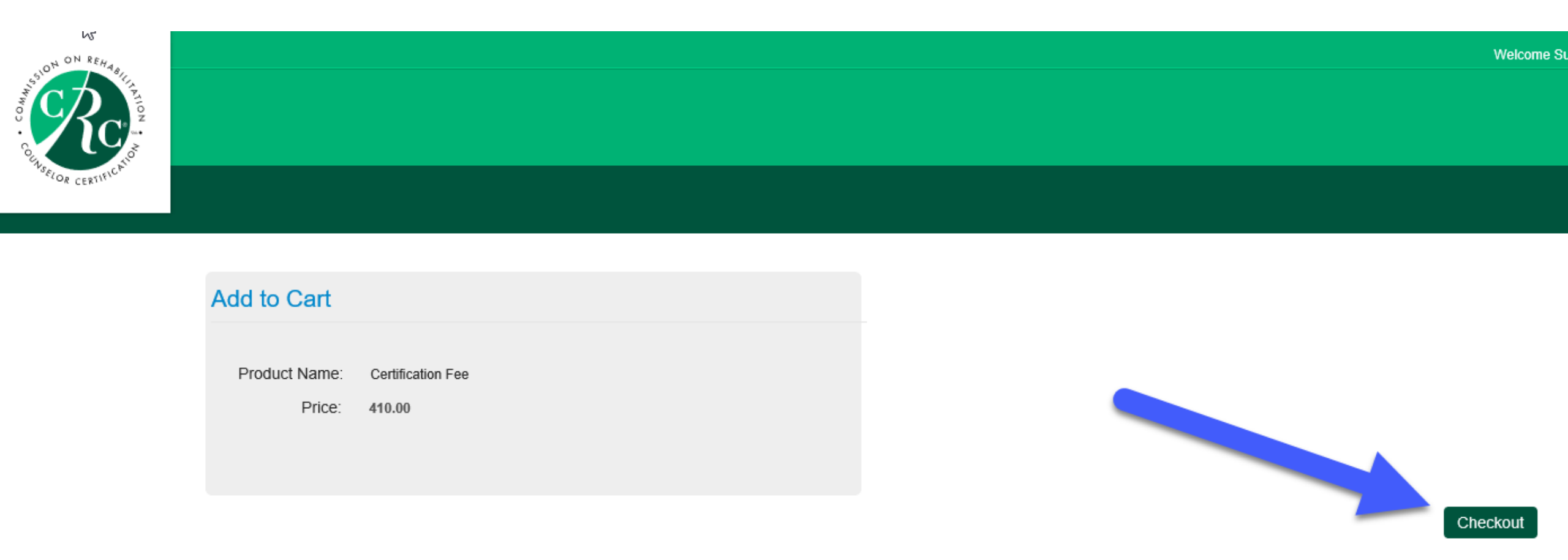

## Confirm that you have the Certification Fee in your shopping cart. Click the Check Out button.

| Shopping Cart           |                          |          |          |           |             |             |
|-------------------------|--------------------------|----------|----------|-----------|-------------|-------------|
|                         |                          |          |          |           |             |             |
| CRCC Shopping Cart      |                          |          |          |           |             | ×           |
| Item                    |                          | Price    | Discount | Net total | Paid Amount | Balance Due |
| Certificat              | tion Fee                 | Required | 0.00     |           | 0.00        |             |
| Cart Total              |                          |          |          |           |             |             |
| Subtotal:               |                          |          |          |           |             |             |
| Total discount:         | 0.00                     |          |          |           |             |             |
| Net Total:              |                          |          |          |           |             |             |
| Total Paid:             | 0.00                     |          |          |           |             |             |
| Balance Due:            |                          |          |          |           |             |             |
| Discounts: Enter Discou | unt Code (if applicable) |          |          |           |             |             |
| Discount                | apply                    |          |          |           |             |             |
|                         |                          |          |          |           |             | Check-Out   |

## Confirm your name and billing information. Select your payment method. Click the Continue button.

| enopping car               |               |                                             |
|----------------------------|---------------|---------------------------------------------|
| Customer Information       |               |                                             |
| Customer:                  |               |                                             |
| Use this phone:            |               | Confirm customer and                        |
| Use this email:            |               | billing information.<br>Select your payment |
| Billing Information        |               | method.                                     |
|                            |               |                                             |
| Bill to:                   | ⊃ ►           |                                             |
| Billing contact:           | Please select |                                             |
| Pick your billing address: |               |                                             |
|                            | Required      |                                             |
| bin tu.                    |               |                                             |
| Payment Information        |               |                                             |
|                            |               |                                             |
| Payment amount:            | 18.00         |                                             |
| Payment method:            | Please select |                                             |
|                            |               |                                             |
| Invoice total:             | 18.00         |                                             |

# Confirm your order and click the **Submit Order** button to complete your payment.

You should receive an e-mail confirmation of your payment.

# Questions?

Please contact CRCC at 847-944-1325 or <u>info@crccertification.com</u> CRCC staff is here to support you.